## **RÉSERVERVATIONS RESTAURATION SCOLAIRE 2022-2023**

## ATTENTION ! pour toute première connexion et réservation, il est vivement conseillé de se connecter sur un PC et non sur un smartphone !

• Sur votre compte, cliquer sur l'onglet « Mes réservations »

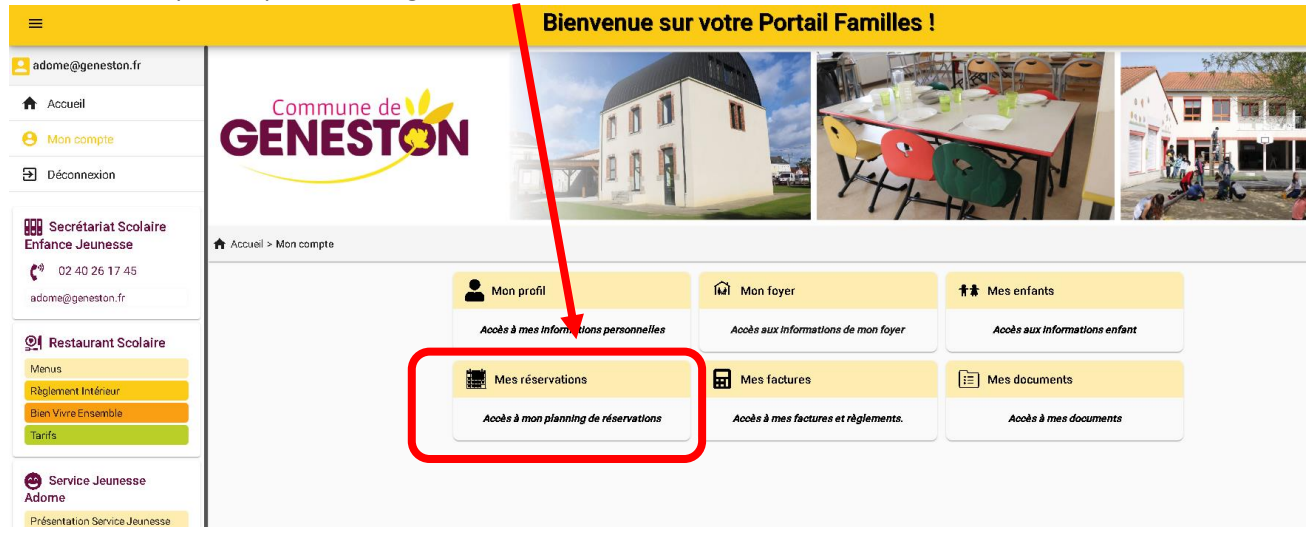

Cliquer sur l'onglet « +Ajouter »

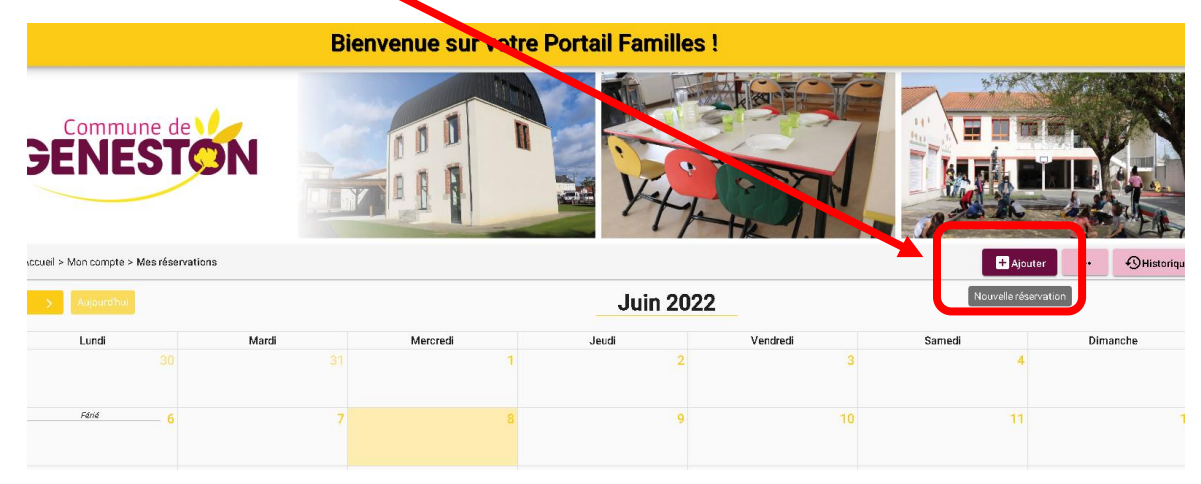

• Renseigner l'enfant pour lequel vous souhaitez faire la réservation :

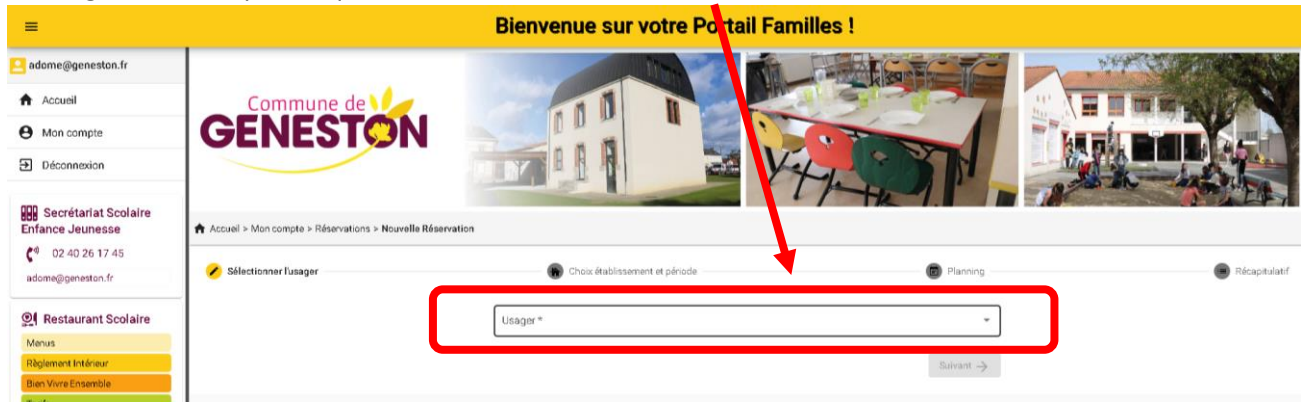

 En fonction de l'âge de votre enfant, différents établissements peuvent être proposés, la restauration scolaire et/ou le service jeunesse « Adome ».
 Sélectionner l'établissement Restauration Scolaire 2022-2023 puis « Suivant ».

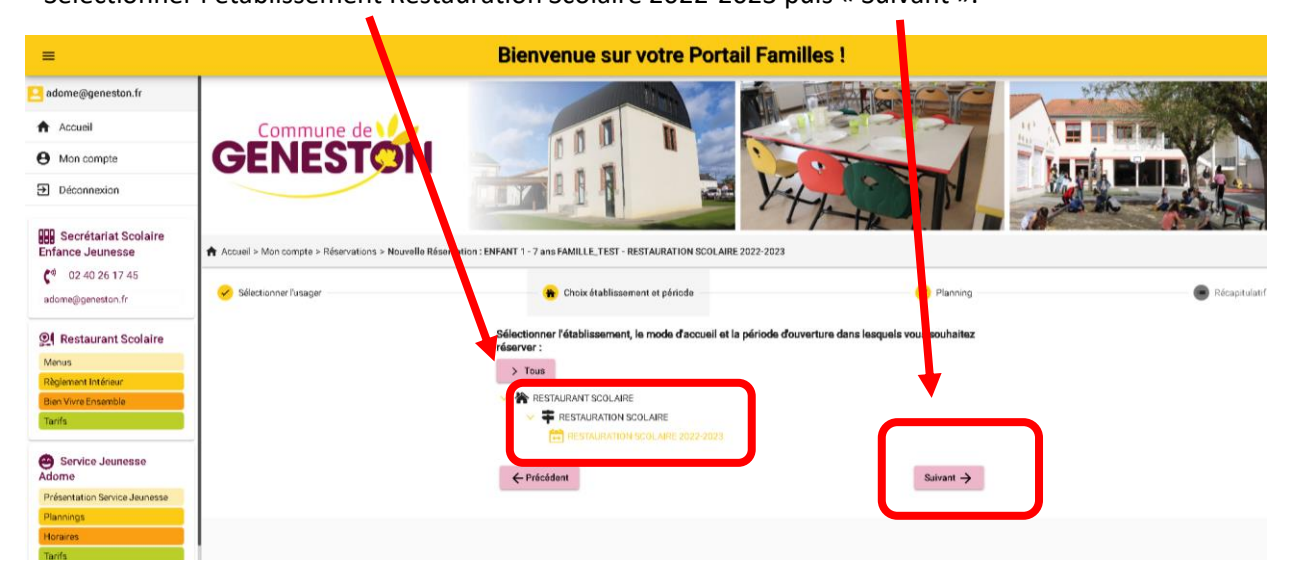

• Vous arrivez sur cette page :

| =                                                   |                                     | Bie                             | envenue sur votre                  | e Portail Familles      | 1            |        |               |
|-----------------------------------------------------|-------------------------------------|---------------------------------|------------------------------------|-------------------------|--------------|--------|---------------|
| adorne@geneston.fr  Accueil  Mon compte Déconnexion | GENEST                              | ÓN                              |                                    | VH.                     |              |        |               |
| Enfance Jeunesse                                    | Accueil > Mon compte > Réservations | > Nouvelle Réservation : ENFANT | 1 - 7 ans FAMILLE_TEST - RESTAURAT | TION SCOLAIRE 2022-2023 |              |        |               |
| (*) 02 40 26 17 45<br>adome@geneston.fr             | 🥪 Sélectionner l'usager             |                                 | 😧 Choix établissement et pério     | ode                     | 😨 Planning   |        | Récapitulatif |
| QI Restaurant Scolaire                              |                                     |                                 | RÉSERVATIONS RE                    | ESTAURATION SCOLA       | RE 2022-2023 |        |               |
| Règlement Intérieur<br>Bien Vivre Ensemble          | K S Auguard'hui                     |                                 |                                    | Juin 2022               |              |        | Recopie       |
| Tacifs                                              | Lundi                               | Mardi                           | Mercredi                           | Jeudi                   | Vendredi     | Samedi | Dimanche      |
| Service Jeunesse                                    |                                     |                                 |                                    |                         |              | 4      | 5             |
| Présentation Service Jeunesse<br>Plannings          | Find 6                              | 7                               | 8                                  | 9                       | 10           | 11     | 12            |

• Cliquez sur n'importe quel jour du calendrier :

| —— 🖌 Choix établissen | nent et période |                      | 🗐 Plannir       | 1g     | 🔲 Récapitulati |
|-----------------------|-----------------|----------------------|-----------------|--------|----------------|
| RÉSERVATIO            | ONS RES         | TAURATION SCO        | LAIRE 2022-2023 |        |                |
|                       |                 | Juin 2022            |                 |        | Recopie        |
| Mercredi              |                 | Jeudi                | Vendredi        | Samedi | Dimanche       |
|                       |                 |                      |                 | 4      | 5              |
|                       | 8               | 9                    | 10              | 11     | 12             |
|                       | 5               | Ajouter + Recopier 🗈 | 17              | 18     | 19             |
|                       | 2               | 23                   | 24              | 25     | 26             |

• Puis l'onglet « Nouvelle Présence »

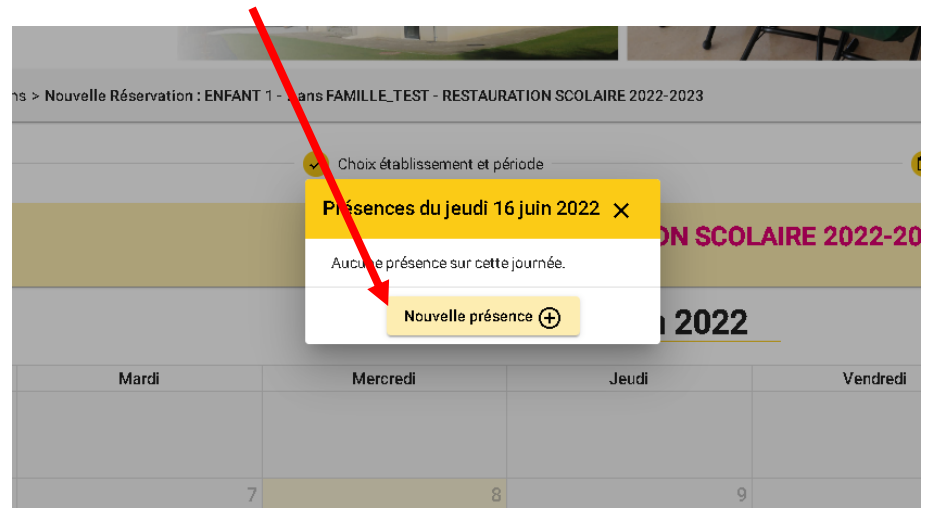

• Sélectionnez « repas enfant » puis « recopier la sélection »

| =                                          |                                   |               | Bienvenue su                  | r votre Po        | ortail Famille   | es !           |            |           |
|--------------------------------------------|-----------------------------------|---------------|-------------------------------|-------------------|------------------|----------------|------------|-----------|
| 📙 adome@geneston.fr                        |                                   |               |                               | 10-               |                  | E STOR         | 3          |           |
| Accueil                                    | Commune de                        | 1             | 11                            |                   | - HAV            | S. S.          |            | mines/34  |
| Mon compte                                 | GENEST                            | ON            | 100                           |                   |                  |                | Last       |           |
| Déconnexion                                |                                   | I             |                               |                   | Ver              |                |            |           |
| -                                          |                                   |               |                               |                   |                  | the 1.         | In The sea |           |
| Enfance Jeunesse                           | Accueil > Mon compte > Réservatio | ns >          | ENFANT 1 - 7 ans FAMILLE_TEST | STAURATION SC     | OLAIRE 2022-2023 |                |            |           |
| C <sup>0</sup> 02 40 26 17 45              | Sélectionner fusager              |               | 🔗 Choix établis               | sem t et période  |                  | 😨 Plannin      | a          | Réceptule |
| adome@geneston.tr                          |                                   |               | x J                           | euc 16 Juin 20    | 22               |                | T).        |           |
| Restaurant Scolaire                        |                                   |               | REPAS ENFANT                  | -                 |                  | AIRE 2022-2023 |            |           |
| Règlement Intérieur                        | C > According                     |               | Recopier                      | r la sélection Vs | lider            |                |            | These     |
| Bien Vivre Ensemble                        | Luci                              | Marrii        | Marradi                       |                   | leri             | Vandrarii      | Samarli    | Dimarcha  |
|                                            | -                                 |               |                               |                   |                  |                | 4          |           |
| Service Jeunesse<br>Adome                  |                                   |               |                               |                   |                  |                |            |           |
| Présentation Service Jeunesse<br>Planneros |                                   |               |                               |                   |                  |                |            | /33       |
| Horaires                                   | 13                                |               | 14                            |                   |                  |                |            | 15        |
| Tants                                      |                                   | REPAS ENFIONT | 0                             |                   |                  |                |            |           |
| CTAP                                       | 20                                |               |                               |                   |                  |                |            | 26        |

• À partir de cette page, vous avez la possibilité en 1 clic d'enregistrer vos réservations pour toute l'année 2022-2023.

Commencez par entrer les dates cibles : <u>du 1<sup>er</sup> septembre 2022 et 7 juillet 2023</u>

| -                                                                                               |                          |                                                    |                         |                         |                                    |                    |                    |                    | E              | Bienv        | enu          | ie si        | ur vo        | otre              | Por               | t7.a               | ami            | les !             |                   |                    |                    |                    |                    |                    |                |              |           |
|-------------------------------------------------------------------------------------------------|--------------------------|----------------------------------------------------|-------------------------|-------------------------|------------------------------------|--------------------|--------------------|--------------------|----------------|--------------|--------------|--------------|--------------|-------------------|-------------------|--------------------|----------------|-------------------|-------------------|--------------------|--------------------|--------------------|--------------------|--------------------|----------------|--------------|-----------|
| dome@geneston.fr                                                                                |                          |                                                    |                         |                         |                                    |                    |                    |                    |                |              |              |              |              |                   |                   |                    | ÍT .           |                   | AEG               |                    |                    | C                  |                    | 2                  | 10 M           |              | line (* 1 |
| Accueil                                                                                         |                          |                                                    |                         | Com                     | mun                                | e de               | V                  | 1                  |                |              |              | 11           |              |                   |                   |                    | HRA            | H Z               | -                 |                    | 3                  | 7                  | 8<br>14            |                    |                | mle          | 1 1 Z     |
| Mon compte                                                                                      |                          |                                                    |                         |                         |                                    |                    |                    |                    |                |              |              |              | util de      | recopi            | ie                | 1                  |                |                   |                   |                    |                    |                    |                    |                    |                | ×            |           |
| Déconnexion                                                                                     | 🚞 Da                     | ites cible:                                        | 5                       |                         |                                    |                    |                    |                    |                |              | 1            |              |              |                   |                   | •                  |                |                   |                   |                    |                    |                    |                    |                    |                |              |           |
| Secrétariat Scola<br>fance Jeunesse<br>0 02 40 26 17 45<br>Jome@geneston.fr<br>Restaurant Scola | Sur les<br>Lu<br>Répéter | jours:<br>ndi 🗌 M<br>1 semaine<br><b>percu des</b> | ardi [<br>esur<br>dates | ] Mercre<br>1 (chaqu    | di 🗹 Je<br>e semair                | udi 🔲 '            | Vendredi<br>,      | 🗌 Samedi           | Du-<br>16/     | 06/2022      |              | ]            | 08           | 1/07/202          | 23 🖬              |                    | X              | ×                 |                   |                    |                    |                    |                    |                    |                |              | E Récar   |
| enus                                                                                            |                          | ,                                                  |                         | .Ji                     | in 2022                            |                    |                    |                    |                |              |              | Juillet      | 2022         |                   |                   |                    |                |                   |                   | Août               | 2022               |                    |                    |                    |                |              |           |
| aglement Intérieur<br>en Vivre Ensemble<br>rrifs                                                | 22<br>23<br>24           | L<br>6<br>13                                       |                         | M N<br>1<br>7 8<br>14 1 | i J<br>2<br>9<br>5 <mark>16</mark> | V<br>3<br>10<br>17 | S<br>4<br>11<br>18 | D<br>5<br>12<br>19 | 26<br>27<br>28 | L<br>4<br>11 | M<br>5<br>12 | M<br>6<br>13 | J<br>7<br>14 | V<br>1<br>8<br>15 | S<br>2<br>9<br>16 | D<br>3<br>10<br>17 | 31<br>32<br>33 | L<br>1<br>8<br>15 | M<br>2<br>9<br>16 | M<br>3<br>10<br>17 | J<br>4<br>11<br>18 | V<br>5<br>12<br>19 | S<br>6<br>13<br>20 | D<br>7<br>14<br>21 | 35<br>36<br>37 | L<br>5<br>12 | Dimanche  |
| ) Service Jeunesse<br>lome<br>résentation Service Jeun<br>annings                               | 25<br>26                 | 20<br>27                                           | :                       | 21 2:<br>28 2'          | 23                                 | 24                 | 25                 | 26                 | 29<br>30       | 18<br>25     | 19<br>26     | 20<br>27     | 21<br>28     | 22<br>29          | 23<br>30          | 24<br>31           | 34<br>35       | 22<br>29          | 23<br>30          | 24<br>31           | 25                 | 26                 | 27                 | 28                 | 38<br>39       | 19<br>26     |           |
| oraires<br>rifs                                                                                 | ÷                        | Précéden                                           | it                      |                         |                                    |                    |                    |                    |                |              |              |              |              |                   |                   |                    |                |                   |                   |                    |                    |                    |                    |                    | 🗸 Va           | lider        |           |
|                                                                                                 |                          |                                                    |                         |                         |                                    |                    |                    |                    |                | 9            |              |              |              |                   |                   |                    |                |                   |                   |                    |                    |                    |                    |                    |                |              |           |
| TAP<br>ésentation et film                                                                       |                          |                                                    |                         |                         |                                    | 20                 |                    |                    |                | 21           |              |              |              | 22                |                   |                    | 2              | 13                |                   |                    | 24                 | 4                  |                    |                    | 25             |              |           |

• Puis sélectionnez les jours de réservations

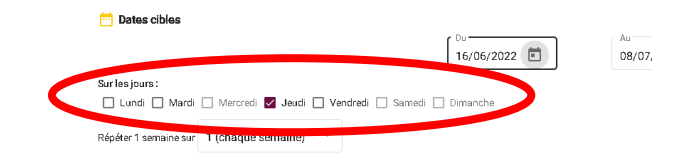

- Les jours sélectionnés apparaissent dans le calendrier en jaune
- Vous pouvez également en fonction de vos besoins faire une sélection de jour une semaine sur deux ou sur trois, etc...

| 02 40 26 17 45<br>adome@geneston.fr                         | Sur les joi | urs:<br>di 🔽 Mar       | di 🗌 M           | ercredi | 🗸 Jeudi | i 🗌 Ver | ndrez | ] Samed   | i 🗌 Dimai | nche |    |         |      |    |    |    |    |    |    |        |      |    |    |    |     |      |          |
|-------------------------------------------------------------|-------------|------------------------|------------------|---------|---------|---------|-------|-----------|-----------|------|----|---------|------|----|----|----|----|----|----|--------|------|----|----|----|-----|------|----------|
| <b>QI</b> Restaurant Scola                                  | Répéter 1   | semaine s<br>rçu des d | ur 1(ch<br>2a1 2 |         |         |         |       |           |           |      |    |         |      |    |    |    |    |    |    |        |      |    |    |    |     |      |          |
| Rèniement Intérieur                                         |             |                        | 3                |         |         |         |       |           |           |      |    | Juillet | 2022 |    |    |    |    |    |    | Aoút : | 2022 |    |    |    |     |      |          |
| Rise Vives Essemble                                         |             | L                      |                  |         |         |         | s     | D         |           | L    | м  | м       | J    | ٧  | s  | D  |    | L  | м  | м      | J    | ٧  | s  | D  |     | L    |          |
| Bien vivre criseniole                                       | 22          |                        | 4                |         |         |         | 4     | 5         | 26        |      |    |         |      | 1  | 2  | 3  | 31 | 1  | 2  | 3      | 4    | 5  | 6  | 7  | 35  |      |          |
| lants                                                       | 23          | 6                      | 7                | 8       | 9       | 10      | 11    | 12        | 27        | 4    | 5  | 6       | 7    | 8  | 9  | 10 | 32 | 8  | 9  | 10     | 11   | 12 | 13 | 14 | 36  | 5    | Dimanchi |
|                                                             | 24          | 13                     | 14               | 15      | 16      | 17      | 18    | 19        | 28        | 11   | 12 | 13      | 14   | 15 | 16 | 17 | 33 | 15 | 16 | 17     | 18   | 19 | 20 | 21 | 37  | 12   |          |
| Service Jeunesse                                            | 25          | 20                     | 21               | 22      | 23      | 24      | 25    | 26        | 29        | 18   | 19 | 20      | 21   | 22 | 23 | 24 | 34 | 22 | 23 | 24     | 25   | 26 | 27 | 28 | 38  | 19   |          |
| Adome                                                       | 26          | 27                     | 28               | 29      | 30      |         |       |           | 30        | 25   | 26 | 27      | 28   | 29 | 30 | 31 | 35 | 29 | 30 | 31     |      |    |    |    | 39  | 26   |          |
| Presentation Service Jeun<br>Plannings<br>Horaires<br>Tanfs |             | récédent               |                  |         |         |         | RE    | PAS ENFAT | Π         |      |    |         |      |    |    |    |    | 00 |    |        |      |    |    |    | Val | ider |          |

• Une fois que vous avez validé, vous êtes redirigé sur le calendrier réservations restauration scolaire, vos réservations apparaissent en bleu.

| dame@genestan3r<br>Accuel<br>Man.compte                     | GENEST                             | ÓN                           |                  |                             |                     |               | - AND AND AND AND AND AND AND AND AND AND | ++          |
|-------------------------------------------------------------|------------------------------------|------------------------------|------------------|-----------------------------|---------------------|---------------|-------------------------------------------|-------------|
| Déconnexion                                                 |                                    |                              | LY I             | 2 11                        | - Yet               |               | A A A                                     | - Antonia   |
| Secrétariat Scolaire<br>fance Jeunesse                      | 🕈 Annual > Montpergite > Réservato | orn > Nourelle Réservation ( | ENFANT 1 - 7 and | AMELE, TEST - RESTAURATION  | N BCOLAND 2023-2023 |               |                                           |             |
| <ul> <li>02.40.2617.45</li> <li>tome@penestan.fr</li> </ul> | 🧭 Séeskunner fusagar               |                              | •                | Choa-Habitssevent at pérude |                     | C Planning    |                                           | 🗑 Respirate |
| Restaurant Scolaire                                         |                                    |                              | R                | SERVATIONS RES              | TAURATION SCOLA     | IRE 2022-2023 |                                           |             |
| eglement Britisser<br>en Vivre Cristencie                   | a second                           |                              |                  |                             | Juin 2022           |               |                                           | Duran       |
| eft.                                                        | Lied                               | Mardi                        |                  | Mercred                     | Jeuti               | Verded        | Samed                                     | Dinanshe    |
| Service Jeunesse<br>Iome                                    |                                    |                              |                  |                             |                     |               |                                           |             |
| visantiation Sankos Jaunaosa<br>ankings                     |                                    |                              |                  |                             | 1                   |               |                                           |             |
| raras<br>eta                                                | 1                                  |                              | 14               | 11                          | 16                  |               | 10                                        | 10          |
|                                                             | -                                  | HERAL DURANT                 | 0                |                             | NUMBER OF STREET    |               |                                           |             |
| TAP<br>Newtation at film                                    |                                    |                              |                  |                             |                     | 24            | 25                                        | 25          |
|                                                             | 2                                  |                              |                  |                             |                     |               |                                           | Salvart ->  |

• Si vous cliquez sur une des réservations, vous avez la possibilité de l'annuler :

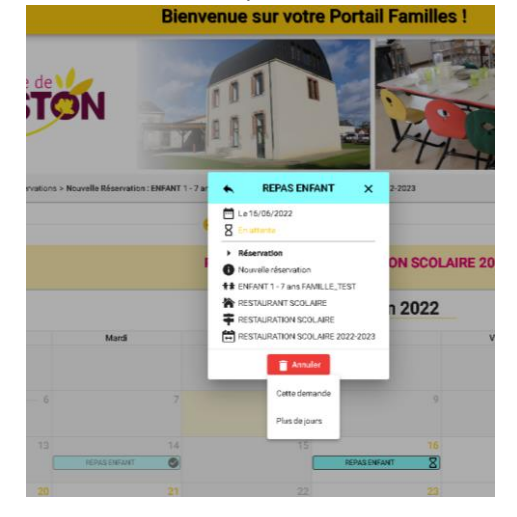

• Une fois votre planning de réservations complété, cliquez sur l'onglet « suivant » en bas à droite de votre écran

|                                                                 |                                      |                     |                          | Bienvenue              | sur votre Port             | all Families !  |            |       |          |
|-----------------------------------------------------------------|--------------------------------------|---------------------|--------------------------|------------------------|----------------------------|-----------------|------------|-------|----------|
| dome@geneston.tr<br>Accueil<br>Man.compte<br>Decourses          | GEN                                  | nune de             | ÓN                       |                        |                            | YH              |            |       |          |
| Secrétariat Scolaire<br>fance Jeunesse                          | <ul> <li>A second descent</li> </ul> | te > Réserveluire > | Nourella Réservation : D | FANT 1 - 7 and FAMILLE | TEST - RESTAURATION SCOLAR | ann 2022-2023   |            |       |          |
| <ul> <li>02.40.26.17.45</li> <li>forregigeneritan fr</li> </ul> | Selectioner (vic                     | N/P                 |                          | 🖌 Choa A               | ablissement et période     |                 | a Planning |       | Respirat |
| Restaurant Scolaire                                             |                                      |                     |                          | RÉSER                  | ATIONS RESTAUR             | RATION SCOLAIRE | 2022-2023  |       |          |
| iglemant Entlinean<br>an Vivre Crisemble                        |                                      |                     |                          |                        | _                          | Juin 2022       |            |       | Distant  |
| itte:                                                           | Land                                 |                     | Mardi                    | Merc                   | nd                         | Jecti           | Verdedi    | Samed | Dinanshe |
| Service Jeanesse                                                |                                      |                     |                          |                        |                            |                 |            |       |          |
| disentation Service Javnesse                                    |                                      |                     |                          |                        |                            |                 | 10         |       |          |
| lannings<br>Landes                                              |                                      |                     |                          | 14                     | -15                        |                 |            | 10    | 10       |
|                                                                 | 1                                    |                     | REALING                  | 0                      | REDWO                      | atavar Z        |            |       |          |
| TAP                                                             |                                      |                     |                          |                        |                            |                 | 24         |       | _        |
| vésentialism at film                                            |                                      |                     |                          |                        |                            |                 |            |       |          |
|                                                                 | /                                    |                     |                          |                        |                            |                 |            |       |          |

• Le récapitulatif de vos réservations apparait, tout en bas de la page cliquez sur « valider »

| Bienvenue sur v               | otre Portail Famil | les ! |           |  |
|-------------------------------|--------------------|-------|-----------|--|
| Mardi 30 Mai 2023             |                    |       |           |  |
| REPAS ENFANT                  |                    |       |           |  |
| Mardi 6 Juin 2023             |                    |       |           |  |
| REPAILENFANT                  |                    |       |           |  |
| Mardi 13 Juin 2023            |                    |       |           |  |
| REPAS ENFANT                  |                    |       |           |  |
| Mardi 20 Julin 2023           |                    |       |           |  |
| REPAILENEANT                  |                    |       |           |  |
| Mardi 27 Juin 2023            |                    |       |           |  |
| REPASENFANT                   |                    |       |           |  |
| Mardi 4 Juillet 2023          |                    |       |           |  |
| REPAS ENFANT                  |                    |       |           |  |
|                               |                    |       |           |  |
| € Estimation de votre facture |                    |       |           |  |
| Disignation                   | Quantité           | Tarif | Montant   |  |
|                               |                    | Total | 0,00 K    |  |
| 4. Priniture                  |                    |       | Validar_/ |  |
| £                             |                    |       | Variati V |  |

• Vous êtes alors dirigé sur le planning de « mes réservations ». Celui -ci fait apparaître l'ensemble des réservations de la famille.